## Atualização de Etiquetas de Envio

## ETIQUETAS EM PDF

As Etiquetas de envio em PDF para impressora normal agora podem conter até 4 etiquetas por folha A4

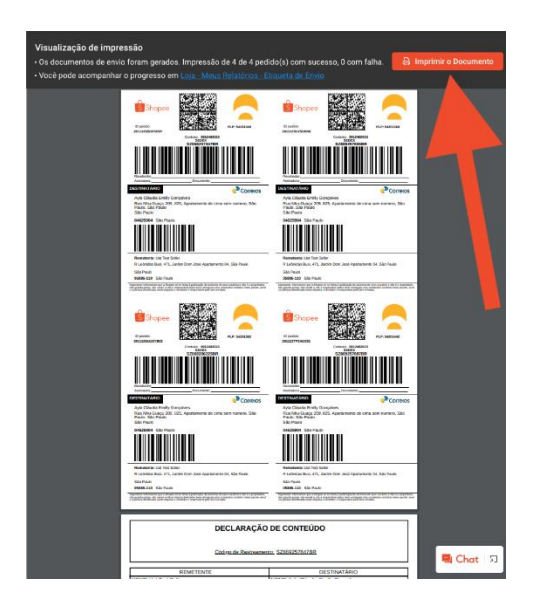

## Para configurar a etiqueta de envio em PDF:

Central do Vendedor > Meus Envios > Configurações de Envio

https://seller.shopee.com.br/portal/settings/shop/logistics

• Deixe o botão "Impressora Térmica" desativado (cinza).

| 🤍 🔍 🍵 👔 Central de '                                | Vendedo   | ador Shapea X +                                                                                                    |                     |
|-----------------------------------------------------|-----------|----------------------------------------------------------------------------------------------------|---------------------|
| $\leftrightarrow \rightarrow \mathbf{C}$ (a) https: | ://seller | ler.shopee.com.br/portal/settings/shop/logistics                                                                                                    |                     |
| S Home > Meus                                       | Envios    | os > Configurações de Envio                                                                                                    | Centro de Educação  |
| Envio     Meus Envio                                | ^         | Configurações de Envio<br>Configurações de Envio                                                                                                    |                     |
| Configurações de Envio                              |           |                                                                                                    |                     |
| 🖹 Pedido                                            | ×         | Canal de Envio<br>Adre o Canal de Envio desegado abaixo.                                                                                                    |                     |
| Produto                                             | ~         |                                                                                                    |                     |
| 🏷 Central de Marketing                              | ×         | Shope Envice<br>Destrute de serviços de legistica rápidos e confáveis com nossos p<br>imprimir a eliqueta gerada automaticamente.                                                                                                    | uma impressora para |
| 🕒 Finanças                                          | ~         | Padrão                                                                                                    | <b>•</b>            |
| 🖂 Dados                                             | ~         |                                                                                                    |                     |
| Cliente                                             | ×         | Mais opções de envio<br>Observe que al Blogen do dereces suporte a número de rastreamen<br>qualquer producto pretido con dumiticado.                                                                                                    | sponsável por       |
| 🕀 Loja                                              | ×         | Entrega Padrão (Teste)                                                                                                    | · ·                 |
| © Configuração                                      | Ň         |                                                                                                    |                     |
|                                                     |           | Entrega Padrão do Vendedor                                                                                                    | · ·                 |
|                                                     |           | Correios Logística Reversa                                                                                                    | •                   |
|                                                     |           | Impressiona Térmica<br>Alter para sura a vensão da etiquata de envia para impressora Menica para todos en canala de lagística suportados paía Shopen. A sua imp<br>Menica deve ear compatilei com a linguagem 27%. E las resolução de 303 dp (8 pantos por mei) e um tob de etiquatas de no minimo 100 | ressora<br>x 150mm. |
|                                                     |           |                                                                                                    |                     |

Como gerar a etiqueta em PDF de UM PEDIDO:

## Entre na Central do Vendedor > Meus Envios > A Enviar

https://seller.shopee.com.br/portal/sale/shipment?type=toship

- Em Configurações de Envio, deixe o botão 'Impressora Térmica' desativado (cinza).
- Depois de organizar o envio do pedido, clique em "Imprimir guia de postagem".

| S Home > Meus I                                            | Envios |                   |              |           |                                          |                                                               | 🍘 lojamaria        |                  | Centro de Educação                       |
|------------------------------------------------------------|--------|-------------------|--------------|-----------|------------------------------------------|---------------------------------------------------------------|--------------------|------------------|------------------------------------------|
| B Envio<br>Meus Envios                                     | ^      | Todos Não pag     | A Enviar 3   | nviado 48 | Concluído (                              | Cancelado Devolução/Ree                                       | mbolso 14          |                  |                                          |
| Envio em massa<br>Configurações de Envio                   |        | Pesquisar pedidos | Q            |           |                                          | Data de criação do pedido                                     | 2020/10/13 - 2     | 020/11/12        | Exportar                                 |
| 🖹 Pedido                                                   | ~      | Todos 3 Para pro  | cessar Proce | ssado 3   |                                          |                                                               |                    |                  |                                          |
| Produto                                                    | Ň      | 3 Pedidos         |              |           |                                          | Ordenar por                                                   | Data de Confirmaçã | ão do 🗸          | 🗐 Envio em massa                         |
| <ul> <li>Central de Marketing</li> <li>Finanças</li> </ul> | ~      | Produto(s)        |              |           | Preço Total                              | Detalhes                                                      | Todos os cana      | ais ∨ Ações      |                                          |
| 🖂 Dados                                                    | ~      | larissa.santos.so | uza 📃        |           |                                          |                                                               |                    | ID do Pedic      | lo 201112SSDF5X5P                        |
| Atendimento ao Cliente                                     | ~      | Banana<br>Madura  |              | x1        | R\$332,53<br>Cartão de<br>Crédito/Débito | A Enviar<br>Confirmação de envio p<br>entregador pendente.    | lrão<br>r          | Ver de<br>Imprir | talhes do envio<br>nir guia de postagem  |
| 굡 Loja                                                     | ~      | Larissa.santos.so | uza 📃        |           |                                          | -                                                             |                    | ID do Pedic      | lo 201112SUUEYB02                        |
| Configuração                                               | Ý      | Banana<br>Verde   |              | x1        | R\$332,53<br>Cartão de<br>Crédito/Débito | A Enviar<br>Confirmação de envio pelo<br>entregador pendente. | Padrão<br>Enviar   | Imprir           | nir guia de postagem                     |
|                                                            |        | larissa.santos.so | uza 📃        |           |                                          |                                                               |                    | ID do Pedid      | o 201112SV25DDN6                         |
|                                                            |        | Oranges<br>1kg    |              | x1        | R\$45,55<br>Cartão de<br>Crédito/Débito  | A Enviar<br>Confirmação de envio pelo<br>entregador pendente. | Padrão<br>Enviar   | Ver de<br>Imprir | etalhes do envio<br>nir guia de postagem |

- A página "Visualização de Impressão" será aberta com um arquivo contendo a etiqueta de envio e a declaração de conteúdo em formato PDF.
- Clique em 'Imprimir o Documento" para imprimir ou salvar em PDF.

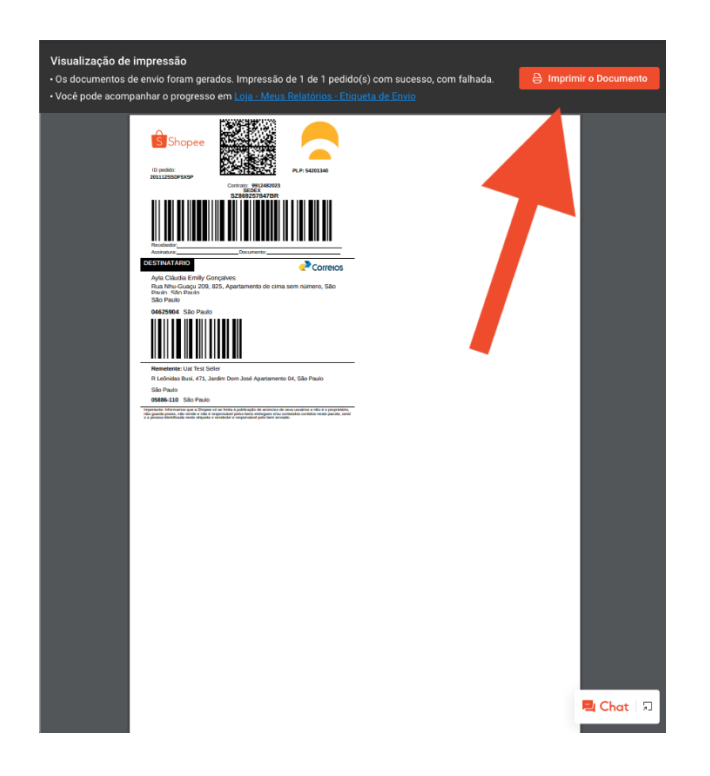

## Gerar Etiqueta em PDF EM MASSA

Entre em Central do Vendedor > Envio em Massa > Gerar Documentos

https://seller.shopee.com.br/portal/sale/ship?type=print

- Depois de organizar o envio em massa, selecione os pedidos que deseja gerar as etiquetas.
- Selecione "Etiqueta de Envio" e "PDF".
- (Opcional) Selecione outros arquivos que deseja gerar entre Lista de Escolhas, Declaração de Conteúdo e Lista de Embalagem.
- Clique em "Gerar Documentos Selecionados".

| Home > Meus                   | Envios > | Envio em massa                                                              | Iojamaria 👬 💭 Centro de Educaç               |
|-------------------------------|----------|-----------------------------------------------------------------------------|----------------------------------------------|
| Envio                         | ~        | Enviar Meus Pedidos                                                         |                                              |
| Meus Envios<br>Envio em massa | 1        | Envie seus pedidos por lote e imprima os documentos relacionados à remessa. | Organize Tarefas de Frete                    |
| Configurações de Envi         | 0        | 🚯 Encomendas para en o 📇 Gerar Documentos                                   | Gerar Documentos de Envio                    |
| Pedido                        | ~        | Filtrar periidos por                                                        | 3 pedidos selecionados, selecione Etiqueta d |
| Produto                       | ~        |                                                                             | Envio para fazer download                    |
|                               |          | V I / I / Du/pagina V                                                       | Lista de escolhas                            |
| Central de Marketing          | ~        | Documento de Todos y Tino de Perlido Todos y                                | Etiqueta de Envio                            |
| Finanças                      | ~        | envio                                                                       | O PDF O Térmica ZPL                          |
|                               |          | Encomendado por Data de Co V                                                | Declaração de Conteúdo                       |
| Dados                         | ~        | Prod (a) ID do Pedido Comprador Opcão de enviro Rastreamento # Impresso     | Lista de Embalagem                           |
| tendimento ao                 | ~        | Etiquita de aquio                                                           | O PDF O Excel                                |
| Cliente                       |          | 201112SSDE5X5P larissa.santos. Padrão S7860257847BP Lista de                | Detalhas de arquive de soíde                 |
| .oja                          | ~        | souza contractor and souza contractor embalagem                             | Detanies do alquivo de salua                 |
|                               |          | Etimieta de anvio                                                           | Etiqueta de Envio                            |
| Configuração                  | ~        | 201112SUUEYB02 larissa.santos. Padrão SZ869286225BR Lista de                | 📇 Gerar Documentos Selecionados              |
|                               |          | souza embalagem<br>Lista de escolhas                                        | L                                            |
|                               |          | Fliqueta de envio                                                           | visualizem os documentos de envio.           |
|                               |          | 201112SV25DDN6 larissa.santos. Padrão SZ869257855BR Lista de                |                                              |
|                               |          | souza souza embalagem                                                       |                                              |

- A página "Visualização de Impressão" será aberta com um arquivo contendo a etiquetas de envio com até 4 etiquetas por folha A4.
- Clique em 'Imprimir o Documento" para imprimir ou salvar em PDF.

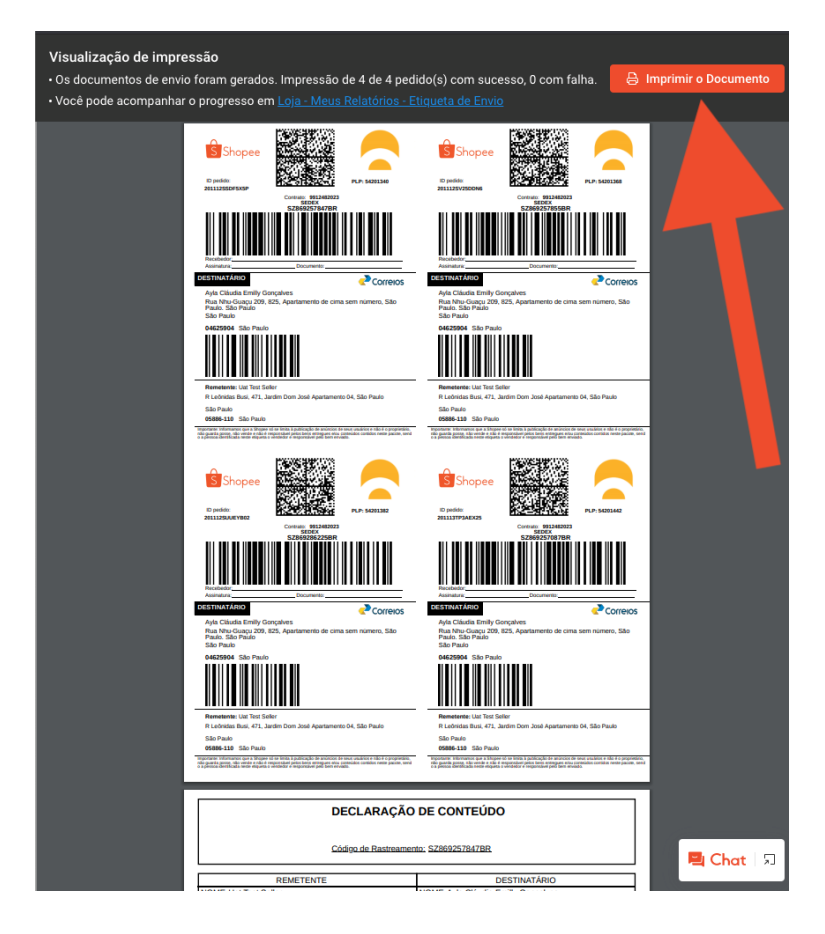

Gerar Etiqueta em PDF via Integradores e ERPs

- Em Configurações de Envio na Central do Vendedor, deixe o botão 'Impressora Térmica' desativado (cinza).
- Utilize o portal da Integradoras ou ERPs para fazer o download das etiquetas de envio dos seus pedidos.
- Para mais detalhes, entre em contato Integradoras ou ERP <u>https://seller.shopee.com.br/edu/article/3540</u>

#### Etiquetas de Envio em ZPL - Impressora Térmica

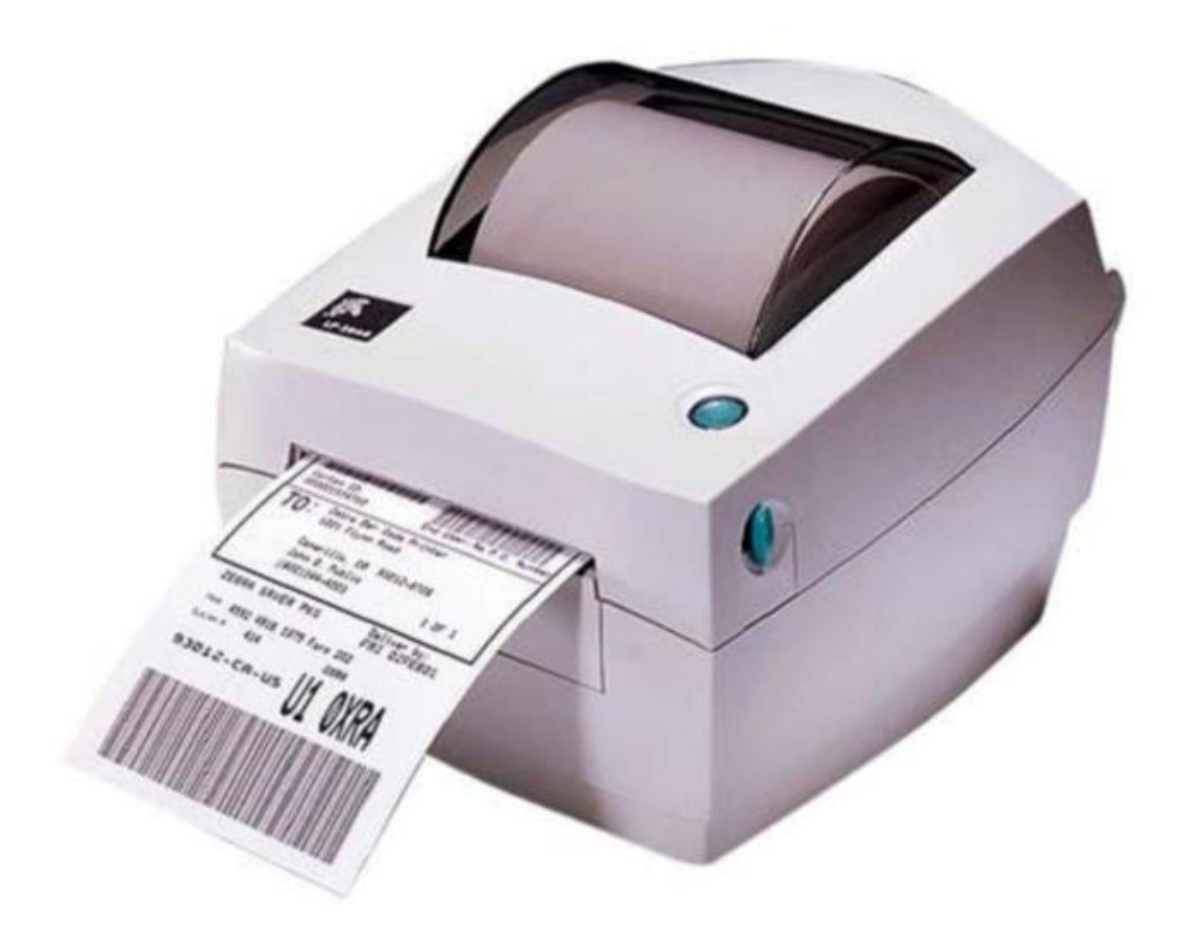

## Configurar Etiqueta de Envio em ZPL

Entre em Central do Vendedor > Meus Envios > Configurações de Envio

https://seller.shopee.com.br/portal/settings/shop/logistics

- Deixe o botão 'Impressora Térmica' ativado (verde).
- A mensagem "Salvo com sucesso" vai aparecer se a configuração for alterada com sucesso.

| S Home > Meus                                                   | Envios | <ul> <li>Configurações de Envio</li> </ul>                                                                                                    | 🍘 lojamaria                                                                    | Centro de Educação                             |
|-----------------------------------------------------------------|--------|----------------------------------------------------------------------------------------------------|--------------------------------------------------------------------------------|------------------------------------------------|
| B Envio<br>Meus Envios                                          | ^      | Configurações de Envio<br>Configurações relacionadas à logistica                                                                                                    |                                                                                |                                                |
| Configurações de Envio                                          | ~      | Canal de Envio Ative o Canal de Envio desejado abaixo.                                                                                                    |                                                                                |                                                |
| <ul> <li>Produto</li> <li>Central de Marketing</li> </ul>       | ~<br>~ | Shopee Envios<br>Desfrute de serviços de logística rápidos e confiáveis com nossos por ros de canais o<br>imprimir a eliqueta gerada automaticamente.                                                     | le envio integrados. Observe que você                                          | e precisará de uma impressora para             |
| 🗄 Finanças                                                      | ~      | Padrão                                                                                                    |                                                                                | <b>•</b>                                       |
| <ul> <li>✓ Dados</li> <li>Atendimento ao<br/>Cliente</li> </ul> | ~      | Mais opções de envio<br>Observe que a Shope não oferece suporte a número da rastreament<br>qualquer produto perdido cue daminicado.                                                                       | inais de envio não integrados e també                                          | ým não será responsável por                    |
| <ul> <li>Loja</li> <li>Configuração</li> </ul>                  | ~      | Entrega Padrão (Teste)                                                                                                    |                                                                                | ·                                              |
|                                                                 |        | Entrega Padrão do Vendedor                                                                                                    |                                                                                | ·                                              |
|                                                                 |        | Correios Logística Reversa                                                                                                    |                                                                                | Ŭ,                                             |
|                                                                 | ſ      | Impressora Térmica     Arve para usar a versão da etiqueta de envio para impressora térmica para todos os car     térmica deve ser companitvei com a linguagem ZPL II, ter resolução da 203 day (8 pontos | nais de logística suportados pela Shoj<br>por mm) e um rolo de etiquetas de no | pee. A sua impressora<br>o mínimo 100 x 150mm. |

# Gerar Etiqueta em ZPL de um Pedido

Entre em Central do Vendedor > Meus Envios > A Enviar

https://seller.shopee.com.br/portal/sale/shipment?type=toship

- Em Configurações de Envio, deixe o botão 'Impressora Térmica' ativado (verde).
- Depois de organizar o envio do pedido, clique em "Imprimir guia de postagem".

| S Home > Meus                            | Envios |                               |              |                                          |                                                               | 🍘 lojamaria         | <br>              | Centro de Educação                    |
|------------------------------------------|--------|-------------------------------|--------------|------------------------------------------|---------------------------------------------------------------|---------------------|-------------------|---------------------------------------|
| B Envio<br>Meus Envios                   | ^      | Todos Não pag A Enviar 3      | nviado 48 Co | ncluído Can                              | icelado Devolução/Reen                                        | bolso 14            |                   |                                       |
| Envio em massa<br>Configurações de Envio |        | Pesquisar pedidos Q           |              | C                                        | Data de criação do pedido                                     | 2020/10/13 - 202    | 0/11/12           | Exportar 📃                            |
| 🖹 Pedido                                 | ~      | Todos 3 Para processar Proces | sado 3       |                                          |                                                               |                     |                   |                                       |
| Produto Central de Marketing             | ×<br>× | 3 Pedidos                     |              |                                          | Ordenar por                                                   | Data de Confirmação | do ~              | 🖻 Envio em massa                      |
| Finanças                                 | ~      | Produto(s)                    |              | Preço Total                              | Detalhes                                                      | Todos os canais     | ✓ Ações           |                                       |
| 🖂 Dados                                  | ~      | 🛓 larissa.santos.souza 📃      |              |                                          |                                                               |                     | ID do Pedido      | 201112SSDF5X5P                        |
| Atendimento ao Cliente                   | ~      | Banana<br>Madura              | x1           | R\$332,53<br>Cartão de<br>Crédito/Débito | A Enviar<br>Confirmação de envio pr<br>entregador pendente.   | rão<br>r            | Ver det<br>Imprim | alhes do envio<br>ir guia de postagem |
| 🖂 Loja                                   | ~      | 🛓 larissa.santos.souza 📃      |              |                                          |                                                               |                     | ID do Pedido      | 201112SUUEYB02                        |
| © Configuração                           | Ý      | Banana<br>Verde               | x1           | R\$332,53<br>Cartão de<br>Crédito/Débito | A Enviar<br>Confirmação de envio pelo<br>entregador pendente. | Padrão<br>Enviar    | Imprim            | ir guia de postagem                   |
|                                          |        | 💶 larissa.santos.souza 📕      |              |                                          |                                                               |                     | ID do Pedido      | 201112SV25DDN6                        |
|                                          |        | Oranges<br>1kg                | x1           | R\$45,55<br>Cartão de<br>Crédito/Débito  | A Enviar<br>Confirmação de envio pelo<br>entregador pendente. | Padrão<br>Enviar    | Ver det<br>Imprim | alhes do envio<br>ir guia de postagem |

- A página "Visualização de Impressão" será aberta e um arquivo .zip será baixado.
- O arquivo .zip contém uma pasta com a etiqueta em código ZPL em um arquivo .txt e a declaração de conteúdo em PDF.
- Envie o arquivo .txt para a impressão na sua impressora térmica.

| shipping_label.txt content_declaration_file.pdf                                                                                                    |              |
|----------------------------------------------------------------------------------------------------|--------------|
| Visualização de impressão<br>• Os documentos de envio foram gerados. Impressão de 4 de 4 pedido(s) com sucesso, 0 com falha(s).<br>• Você pode acompanhar o progresso em <u>Loja - Meus Relatórios - Etiqueta de Envio</u> |              |
|                                                                                                    |              |
|                                                                                                    |              |
|                                                                                                    |              |
| 100%<br>Download efetuado com sucesso<br>O download do arquivo foi feito.                                                                                                    |              |
|                                                                                                    |              |
|                                                                                                    |              |
|                                                                                                    |              |
|                                                                                                    | 📑 Chat । प्र |
| Etiqueta de Envzip ^                                                                                                    |              |

#### Gerar Etiqueta em ZPL em Massa

Entre em Central do Vendedor > Envio em Massa > Gerar Documentos

https://seller.shopee.com.br/portal/sale/ship?type=print

- Depois de organizar o envio em massa, selecione os pedidos que deseja gerar as etiquetas.
- Selecione "Etiqueta de Envio" e "ZPL".
- (Opcional) Selecione outros arquivos que deseja gerar entre Lista de Escolhas, Declaração de Conteúdo e Lista de Embalagem.
- Clique em "Gerar Documentos Selecionados".

| Envio                         | ^        | Enviar Meus                                                                                                    | Pedidos                 |                          |                    |                |                               |              |                                    |
|-------------------------------|----------|----------------------------------------------------------------------------------------------------|-------------------------|--------------------------|--------------------|----------------|-------------------------------|--------------|------------------------------------|
| Meus Envios<br>Envio em massa |          | Envie seus pedidos                                                                                                    | por lote e imprima os d | locumentos relaci        | ionados à remessa. |                |                               |              | Organize Tarefas de Frete 🗏        |
| Configurações de Envio        |          | 色 Encomendas                                                                                                    | para envi 🛛 🚇 Ger       | rar Documentos           |                    |                |                               | Gerar Do     | cumentos de Envio                  |
| Pedido                        | ×        | Filtrar pedidos r                                                                                                    | or: Paurao (S)          |                          | ca neversa Out     | a Logística    |                               | 3 pedidos s  | elecionados, selecione Etiqueta de |
| Produto                       | ~        |                                                                                                    |                         |                          |                    | < 1 / 1 >      | 50 / nágina 🗙                 | Envio para f | azer download                      |
| Central de Marketing          | ~        | Descreted                                                                                                    |                         |                          |                    |                |                               | Etiqueta     | de Envio                           |
| Finanças                      | ~        | Encomendade                                                                                                    | Todos 🗸                 | Tipo de Pedido           | Todos              |                |                               | 0 P          | DF 🗿 Térmica ZPL                   |
| Dados                         | <u> </u> | po                                                                                                    | Data de Co 🗸            |                          |                    |                |                               | Decision     | ao de comedao                      |
|                               |          | Provito(s)                                                                                                    | ID do Pedido            | Comprador                | Opção de envio     | Raatreamento # | Impresso                      | Lista de     | Embalagem                          |
| Atendimento ao<br>Cliente     | ~        |                                                                                                    |                         |                          |                    |                | Etiqueta de envio             | O P          | DF C Excel                         |
|                               |          | Image: Second second secon | 201112SSDF5X5P          | larissa.santos.<br>souza | Padrão             | SZ869257847BR  | Lista de<br>embalagem         | Detalhes do  | arquivo de saída                   |
| Loja                          | ~        |                                                                                                    |                         |                          |                    |                | Lista de escolhas             | Z Etiqu      | eta de Envio ZPL                   |
| Configuração                  | ~        |                                                                                                    | 201112SUUEYB02          | larissa.santos.          | Padrão             | SZ869286225BR  | Etiqueta de envio<br>Lista de | E Ge         | rar Documentos Selecionados        |
|                               |          | is in                                                                                                    |                         | 00020                    |                    |                | Lista de escolhas             | * Permita o  | e as ianelas de non-un pré-        |
|                               |          |                                                                                                    |                         | larican contan           |                    |                | Etiqueta de envio             | visualizem o | is documentos de envio.            |
|                               |          |                                                                                                    | 2011128V25DDN6          | larissa.santos.<br>souza | Padrão             | SZ869257855BR  | Lista de<br>embalagem         |              |                                    |

- A página "Visualização de Impressão" será aberta e um arquivo .zip será baixado.
- O arquivo .zip contém uma pasta com todas as etiquetas em código ZPL em um só arquivo .txt.
- Envie o arquivo .txt para a impressão na sua impressora térmica.
- A página "Visualização de Impressão" será aberta e um arquivo .zip será baixado.
- O arquivo .zip contém uma pasta com todas as etiquetas em código ZPL em um só arquivo .txt.
- Envie o arquivo .txt para a impressão na sua impressora térmica.

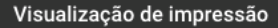

- Os documentos de envio foram gerados. Impressão de 4 de 4 pedido(s) com sucesso, 0 com falha(s).
- Você pode acompanhar o progresso em Loja Meus Relatórios Etiqueta de Envio

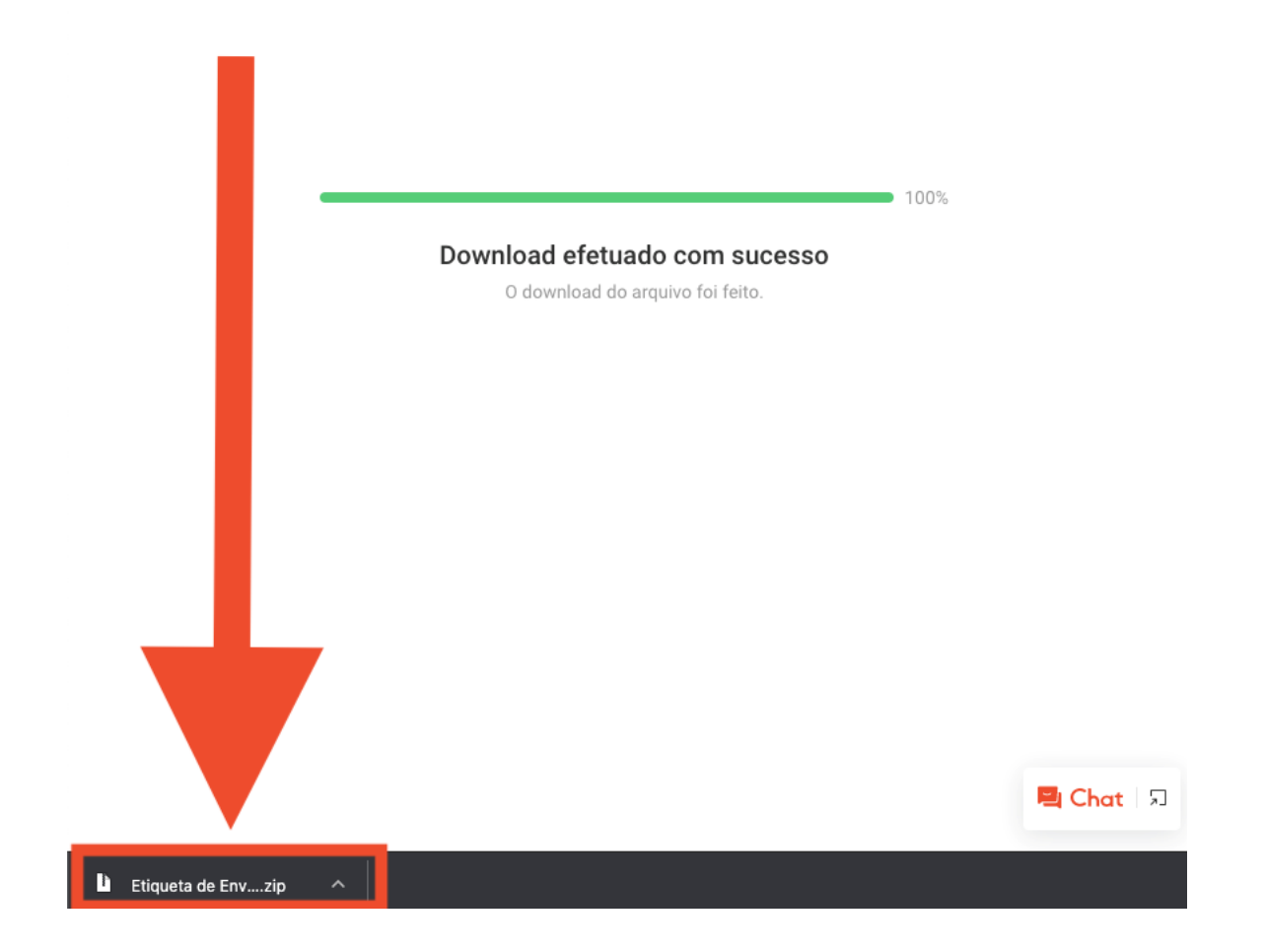

#### Gerar Etiqueta em ZPL via Integradoras e ERPs

- Em Configurações de Envio na Central do Vendedor, deixe o botão 'Impressora Térmica' ativado (verde).
- Utilize o portal da Integradoras ou ERPs para fazer o download das etiquetas de envio dos seus pedidos.
- Para mais detalhes, entre em contato Integradoras ou ERP: https://seller.shopee.com.br/edu/article/3540

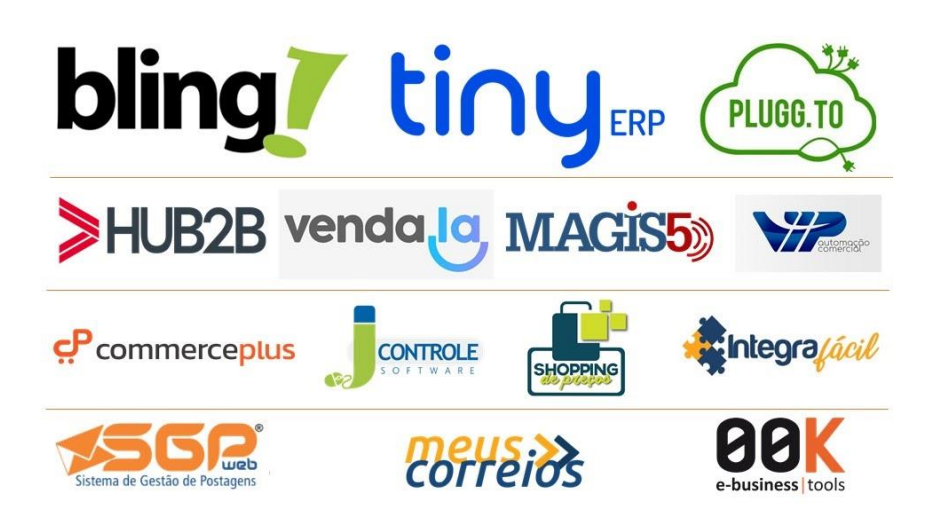